## 第一回目の講義の参考資料

阿蘇で取られたデータは/home/DC2008 というディレクトリに入っています。

(入力)

## cd /home/DC2008

でそのディレクトリに移動できます。

/home/DC2008/CMG-figs には広帯域地震計の波形の画像ファイルが入っています。

/home/DC2008/coord には GPS のデータが入っています。その中の average.txt は皆さんが計算した緯 度経度の平均値が入っていますので、必要に応じて使ってください。

/home/DC2008/figs には UMA や UEST に設置された地震計の波形の画像ファイルが入っています。 /home/DC2008/temp には UMA や UEST に設置された地震計の win 形式の記録が入っています。

また、現在阿蘇で取られているデータがリアルタイムで/data/win/raw に入ってきています(win 形式)。 解析したいデータを自分のディレクトリにコピーしてお使いください。

以下、コマンド等の覚書です。

・サーバにログインする(安部の場合)

(入力。@のあとはマシンの ip アドレス)

ssh -X abe@\*\*\*.\*\*.\*\*

・ディレクトリを作る。(例として data という名前のディレクトリを作る。)

(入力)

mkdir data

・現在どのディレクトリにいるかを表示させる。

(入力)

pwd

・現在いるディレクトリの中にあるディレクトリに移動。(例として data というディレクトリに移動) (入力)

cd data

・現在いるディレクトリの一つ上のディレクトリに移動。

(入力)

cd ..

・現在いるディレクトリにデータを持ってくる。(/home/DC2008/temp というディレクトリから 08090615.00 というデータファイルをコピーする。)

(入力)

cp /home/DC2008/temp/08090615.00 .

08090615.00を08090615\*とすると、08090615で始まる名前を持つ全てのファイルをコピーできる。

## ~~~win のための PATH の設定~~~

第一回目の講義では、PATHを設定しなかったため、winのコマンドを使うのに/usr/loca/win/bin/(コマンド)とたくさんの文字を打ち込んだ。このような面倒な作業を避けるべく、PATHの設定をする。 まず、自分のディレクトリ(ログインしたときにいる場所)にもどり".bash\_profile"を開く。ただし、ssh でログインする際に-X をつけなければ emacs が使えない。

(入力)

 $\operatorname{cd}$ 

emacs .bash\_profile

開いた emacs の window の中の、

PATH=\$PATH:/opt/sac-59.48a/binの下に

PATH=\$PATH:/usr/local/win/bin

と書いてセーブして emacs を閉じる。セーブするには window 左上の FILE から Save を選ぶか、また はコントロールキーを押しながら xs と入力する。emacs を閉じるには、FILE から Exit Emacs を選ぶ か、またはコントロールキーを押しながら xc と入力する。

これで、PATH の設定は終わり。

・win 形式ファイルの内容を表示する。(win データ 2008090615.11 の内容を表示する。チャンネル番号とデータの秒数が出力される。)

(入力)

wck –c 08090615.11

・win 形式のファイルをアスキーに変換する。win 形式は複数のチャンネルの同時刻のデータをひとつ のファイルにまとめてあるが、アスキーにするときはチャンネルごとに取り出す。アスキーにすると、 gnuplot で波形を表示することができる。(win データ 2008090615.00 のうち UMA1(チャンネル 0000) のデータをアスキーにする。)

(入力)

dewin –c 0000 08090615.00

こうすると、たくさんの数値(地震計のデータ)が表示される。 その数値データをファイル名を決めて(例えば ascii0809061500)そのファイルに書き込む。 (入力) dewin –c 0000 08090615.00 > ascii0809061500

```
・アスキーファイル(ascii0809061500)を見る。
```

(入力)

emacs ascii0809061500

最後に&をつけると emacs を開いたまま xterm を使うことができる。

(入力)

emacs ascii0809061500 &

・複数のデータをつなぎ合わせる。(例として、win ファイル 08090615.11 と 08090615.12 をつなぎ合わせて 08090615.11-12 にする。) この方法は win ファイルでもアスキーファイルでも使える。
 (入力)

cat 08090615.11 08090615.12 > 08090615.11-12

・データを切り取る。(例として、win ファイル 08090615.00 のうち 08 年 09 月 06 日の 15 時 00 分 10 秒から 20 秒間のデータを切り取って 08090615.0010-0030 にする。)
(入力)
wed 080906 150010 20 < 08090615.00 > 08090615.0010-0030

 ・アスキーファイルを gnuplot で表示する。(ascii0809061500 を表示する。最後に w1をつけて曲線で 表示する。w1をつけない場合は点がプロットされる。)
 (入力)
 gnuplot
 plot 'ascii0809061500' w 1
 exit

・gnuplot で表示した図を保存する。(ポストスクリプトファイルという形式で保存する。例として ascii0809061500.ps という名前にする。) (入力。ただし gnuplot を立ち上げるところから始めた)

gnuplot

plot 'ascii0809061500' w l

set terminal postscript

set output 'ascii0809061500.ps'

replot

exit

(png という形式で保存する。例として ascii0809061500.png という名前にする。)
 (入力。ただし gnuplot を立ち上げるところから始めた)
 gnuplot

plot 'ascii0809061500' w l set terminal png set output 'ascii0809061500.png' replot exit

以上のコマンドにあるように、< (ファイル名) はそのファイルの情報を入力すること、> (ファイル 名) はそのファイルに出力することを意味する。出力のとき、ファイル名に既存のファイルを指定する ことはできない。しかし、既存のファイルに対して >! (ファイル名) とするとそのファイルに出力を 上書きすることができ、>> (ファイル名) とするとそのファイルに出力を付け足すことができる。

gnuplot を詳しく説明した web ページがあります。 http://t16web.lanl.gov/Kawano/gnuplot/index.html

また、過去の演習のページも参考にしてください。 http://www-seis1.kugi.kyoto-u.ac.jp/d2/

今年の演習のページ http://www-seis1.kugi.kyoto-u.ac.jp/dc/